## CaptiOnline 4 新(閲覧編)簡易操作説明書

- 1. Google Chrome を起動 (※chrome は最新版を使用)
- 2. 下記の captiOnline URL にアクセス
  - https://captionline.org/
- 3. お試し部屋 ●captiOnline4 room A を選択
- 4. 字幕利用者<br />
  を選択

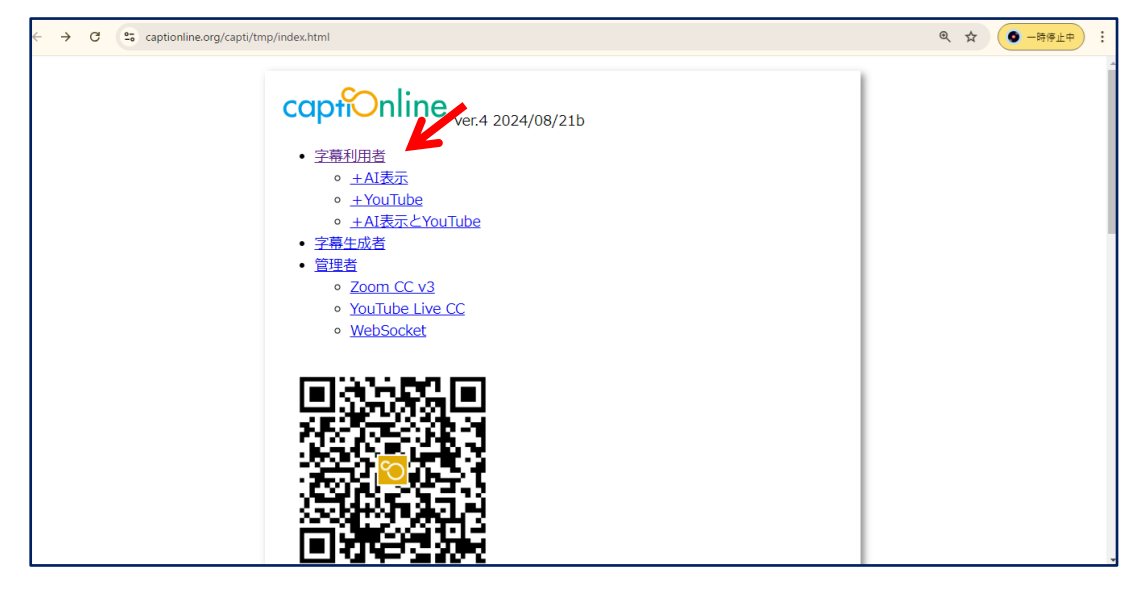

- 5. 字幕利用者画面の表示
  - 入力が開始されると > に文字が表示されます

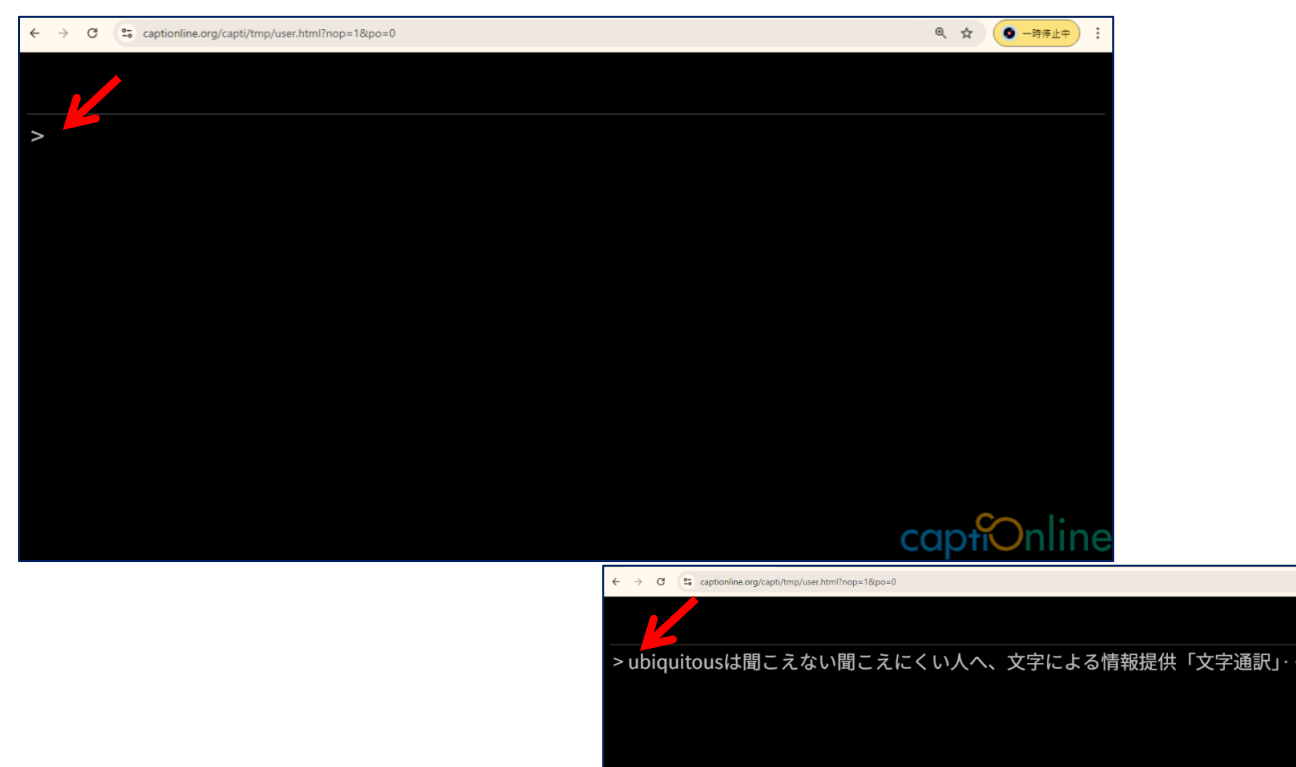

## 6. **画面の調整**

①線の上部をクリックし、メニュー表示/非表示

②A+ A- で文字サイズを調整

③文字や背景の色、行間の調整は葉で調整

| ÷ | $\rightarrow$ | G | s captionline.org/capti/tmp/user.html?nop=1&po=0 | 2 ☆ | ● 一時停止中 : |
|---|---------------|---|--------------------------------------------------|-----|-----------|
|   |               |   |                                                  |     |           |
| > |               |   |                                                  |     |           |
|   |               |   |                                                  |     |           |
|   |               |   |                                                  |     |           |
|   |               |   |                                                  |     |           |
|   |               |   |                                                  |     |           |
|   |               |   |                                                  |     |           |
|   |               |   |                                                  |     |           |
|   |               |   |                                                  |     |           |
|   |               |   |                                                  |     |           |
|   |               |   | CC                                               | pt  | Online    |

②A+ A- で文字サイズを調整

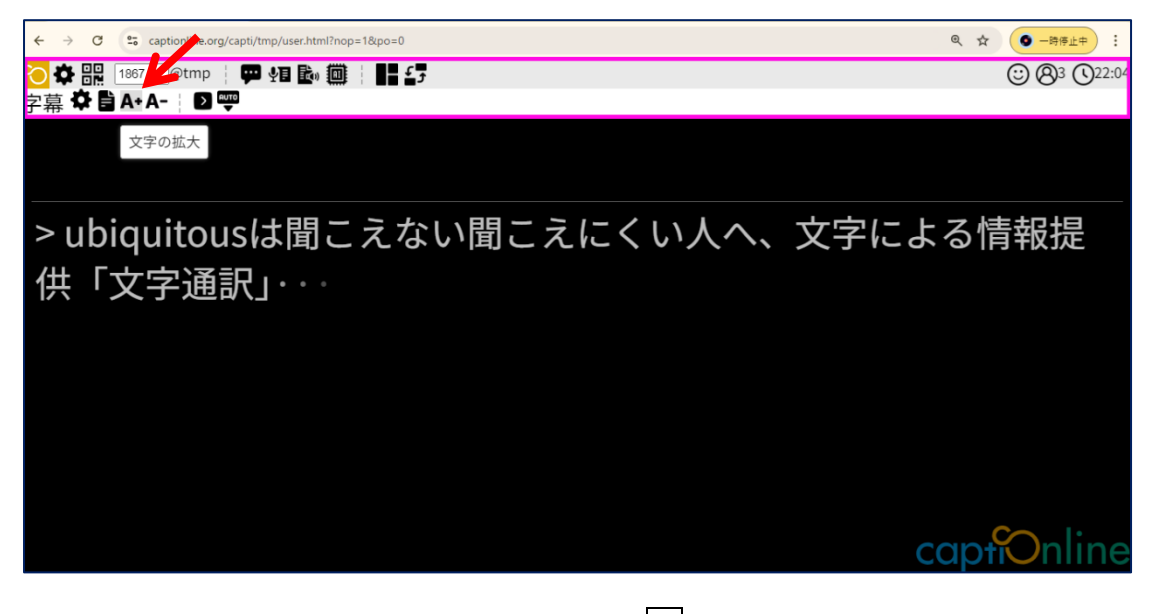

③文字や背景の色、行間の調整は 🏶 で調整し、OK

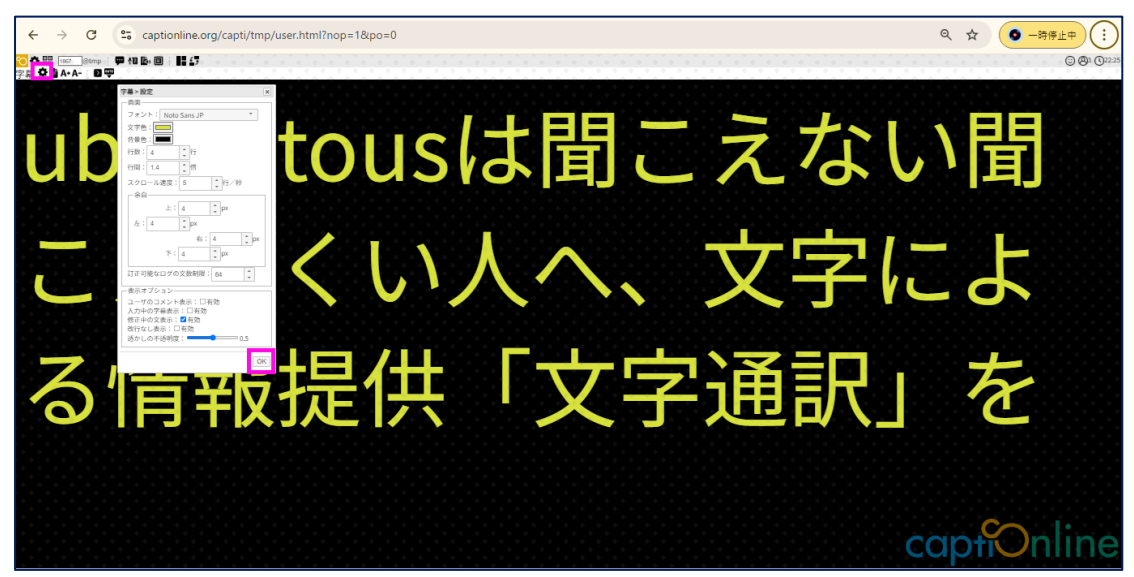

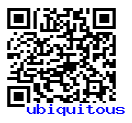